# Aplikacja Xerox® QR Code

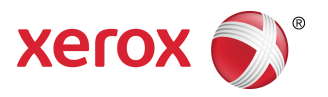

# Skrócona instrukcja obsługi

702P03999

## Do użytku z aplikacjami z funkcją skanowania / czytania kodów QR

Aplikacji QR Code można używać w połączeniu z: aplikacjami do skanowania / czytania kodów QR, Xerox<sup>®</sup> Mobile Print Cloud 3.0, Xerox<sup>®</sup> Mobile Print Solution 3.5, Mobile Print Portal Mobile Link oraz urządzeniami i drukarkami wielofunkcyjnymi (MFP) Xerox<sup>®</sup> z obsługą technologii ConnectKey.

Użyj aplikacji QR Code na urządzeniach / MFP z obsługą technologii ConnectKey firmy Xerox, aby przeskanować dwa kody QR na urządzeniu mobilnym:

• Pierwszy kod QR paruje / synchronizuje MFP z obsługą technologii ConnectKey firmy Xerox z aplikacją mobilną Xerox.

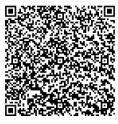

• Drugi powoduje wyświetlenie na urządzeniu mobilnym witryny internetowej firmy Xerox, która pozwala na przeglądanie aplikacji mobilnych Xerox.

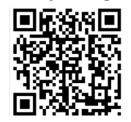

#### **WSKAZÓWKA**

W celu korzystania z aplikacji QR Code należy spełnić następujące wymagania:

- MFP wymagają połączenia z siecią.
- Urządzenie MFP musi być wyposażone w oprogramowanie z obsługą technologii 2016 ConnectKey.

# Metody uzyskania aplikacji QR Code

Aplikację QR Code można uzyskać na trzy sposoby:

- Aplikacja QR Code jest wstępnie zainstalowana na drukarce wielofunkcyjnej (MFP):
  - Użytkownicy nie muszą ręcznie pobierać i instalować jej z aplikacji Xerox<sup>®</sup> App Gallery.
  - Domyślnie aplikacja jest gotowa do używania na MFP.
- Pobierz aplikację QR Code w aplikacji Xerox App Gallery:
  - Aplikacja Xerox App Gallery jest wstępnie zainstalowana na MFP.

#### NOTATKA

Domyślnie aplikacja Xerox App Gallery jest zainstalowana i dostępna na wszystkich MFP z obsługą technologii 2016 ConnectKey.

- Użytkownik musi mieć konto w App Gallery, aby zalogować się do aplikacji Xerox App Gallery i pobrać / zainstalować aplikację QR Code.
- Pobierz aplikację QR Code z portalu internetowego Xerox App Gallery:
  - Przejdź do portalu internetowego Xerox App Gallery pod adresem: https://appgallery.external.xerox.com/xerox\_app\_gallery/login
  - Użytkownik musi mieć konto w App Gallery, aby zalogować się do portalu internetowego Xerox App Gallery i pobrać / zainstalować aplikację QR Code. Sekcja

Instrukcje dotyczące instalacji aplikacji za pośrednictwem portalu internetowego Xerox App Gallery można znaleźć w **Przewodniku użytkownika Xerox App Gallery**. Pomoc i dokumentacja online zawiera link do pobrania przewodnika.

# Instalacja aplikacji QR Code z Xerox App Gallery

Poniższa procedura opisuje instalację aplikacji QR Code za pomocą Xerox App Gallery na drukarce wielofunkcyjnej (MFP)

Instrukcje dotyczące instalacji aplikacji za pośrednictwem portalu internetowego Xerox App Gallery można znaleźć w **Przewodniku użytkownika Xerox App Gallery**. Sekcja Pomoc i dokumentacja online zawiera link do pobrania poradnika.

#### NOTATKA

- Jeśli aplikacja QR Code jest już zainstalowana na MFP, przejdź do sekcji Instalowanie aplikacji mobilnych na urządzeniu mobilnym.
- Wymagany jest protokół IPv4; skontaktuj się z administratorem systemu urządzania w celu uzyskania pomocy i informacji.
- 1. Na ekranie domowym MFP wybierz ikonę aplikacji Xerox App Gallery.
- 2. Zaloguj się na konto App Gallery, wprowadzając nazwę użytkownika i hasło.

- 3. Wyszukaj aplikację QR Code.
- 4. Wybierz opcję Instaluj.

Jeśli aplikacja jest już zainstalowana, ale jest dostępna nowa wersja, zostanie wyświetlony przycisk **Aktualizuj**. Więcej informacji można znaleźć w **Przewodniku użytkownika Xerox App Gallery**; skorzystaj z linków w sekcji Pomoc i dokumentacja online na końcu niniejszego poradnika.

- 5. Wybierz opcję Zgadzam się na ekranie Warunki użytkowania.
- 6. Postępuj zgodnie z instrukcjami na ekranie, aby zakończyć instalację aplikacji.
- 7. Dotknij przycisku Wyjdź, aby opuścić i zamknąć aplikację Xerox App Gallery.

## Instalacja aplikacji mobilnych na urządzeniu mobilnym

#### **WSKAZÓWKA**

Jeśli na urządzeniu mobilnym jest już zainstalowana aplikacja z funkcją skanowania / czytania kodów QR oraz aplikacja mobilna Xerox, przejdź do sekcji Skanowanie kodów QR za pomocą drukarki wielofunkcyjnej (MFP).

#### NOTATKA

Jeśli na urządzeniu mobilnym jest już zainstalowana aplikacja do skanowania / czytania kodów QR, możesz użyć jej, aby zeskanować kod QR z aplikacji QR Code na MFP. Drugi kod QR powoduje wyświetlenie na urządzeniu mobilnym witryny internetowej, na której możesz przeglądać aplikacje mobilne Xerox.

- 1. Przejdź do swojego sklepu z aplikacjami mobilnymi.
- 2. Wyszukaj pożądane aplikacje.
  - Wyszukaj aplikację mobilną Xerox, taką jak Xerox<sup>®</sup> Mobile Print Portal lub Xerox<sup>®</sup> Mobile Link.
  - Wyszukaj aplikację do skanowania / czytania kodów QR.

#### NOTATKA

Możesz zainstalować jedną lub więcej aplikacji na urządzeniu mobilnym, w tym te podane w niniejszej instrukcji.

3. Zainstaluj pożądane aplikacje na urządzeniu mobilnym.

#### NOTATKA

Obsługiwane są urządzenia mobilne Apple<sup>®</sup> z systemem iOS (v7.1 lub nowsza wersja) oraz Android<sup>M</sup> (v4.0 lub nowsza), a także tablety Windows 8.1.

## Skanowanie kodu QR na drukarce wielofunkcyjnej (MFP) Xerox

1. Naciśnij ikonę **QR Code** na ekranie głównym MFP. Aplikacja QR Code wyświetli dwa kody QR.

- Na urządzeniu mobilnym uruchom pożądaną aplikację (np. skaner / czytnik kodów QR lub aplikację Xerox<sup>®</sup> Mobile Print Portal).
- **3.** Przeskanuj jeden lub dwa kody QR.
  - Użyj aplikacji mobilnej Xerox, takiej jak Xerox<sup>®</sup> Mobile Print Portal, aby przeskanować kod QR i wysłać dane MFP do urządzenia mobilnego.

Następujące dane MFP są przesyłane do Twojego urządzenia mobilnego:

- identyfikator drukarki
- protokół internetowy IPv4 (wersja 4)
- protokół internetowy IPv6 (wersja 6)
- adres MAC (Media Access Control)
- nazwa domeny FQDN (Fully Qualified Domain Name)
- wyświetlana nazwa

#### NOTATKA

Aby aplikacja działała poprawnie, protokół IPv4 musi być włączony na MFP. Przy wyłączonym protokole IPv4 urządzenie mobilne nie będzie mogło pobrać niezbędnych danych MFP. Jeśli protokół IPv4 nie jest włączony, skontaktuj się z administratorem MFP.

• Użyj skanera / czytnika kodów QR, aby przeskanować kod QR wyświetlany w witrynie internetowej, na której możesz przeglądać aplikacje mobilne Xerox.

4. Naciśnij przycisk Ekran główny usług, aby wrócić do ekranu głównego MFP.

## Włączenie protokołu IPv4 na drukarce wielofunkcyjnej (MFP) - procedura administratora

Ta instrukcja dotyczy włączenia protokołu IPv4 na drukarce wielofunkcyjnej (MFP). Protokół ten pozwala aplikacjom mobilnym firmy Xerox przesyłać niezbędne dane MFP do urządzenia mobilnego.

#### WAŻNE

Następująca procedura jest wykonywana wyłącznie przez osobę posiadającą uprawnienia administratora MFP i zalogowanej do MFP jako administrator. MFP może mieć więcej niż jednego administratora.

Użytkownicy niebędący administratorami muszą skontaktować się z administratorem MFP w celu wykonania niniejszej procedury.

- 1. Otwórz przeglądarkę internetową na komputerze.
- W przeglądarce internetowej wprowadź adres IP MFP. Zostanie wyświetlona strona CentreWare Internet Services danej MFP.
- 3. Zaloguj się jako administrator.
- 4. Wybierz zakładkę Właściwości.
- 5. Wybierz opcję Łączność.
  - a) Wybierz opcję Konfiguracja.
  - b) W sekcji Sieć, po prawej stronie pola Połączenie przewodowe, wybierz opcję Edytuj.

Zostanie wyświetlona strona Profil przewodowy.

- c) W sekcji Ustawienia konfiguracji po prawej stronie pola Protokół IP wybierz opcję **Edytuj**. Zostanie wyświetlona strona IP Protokół IP.
- d) Aby włączyć protokół IPv4, wybierz przycisk Pokaż ustawienia IPv4.
- e) Zaznacz pole **Włączone** w sekcji Protokół.
- 6. Wybierz opcję Zastosuj na dole strony.
- 7. Wybierz opcję OK, aby zamknąć wyskakujące okno.Protokół IPv4 jest teraz włączony.

### Wsparcie

### Pomoc dotycząca aplikacji mobilnej

Informacje dotyczące korzystania z aplikacji są dostępne w sekcji pomocy aplikacji mobilnej.

### Pomoc i dokumentacja online

Dodatkową pomoc można uzyskać pod następującymi linkami:

- Pomoc techniczna dotycząca Mobile Print Portal: http://www.xerox.com/mobileprintportalsupport
- Pomoc i dokumentacja dotycząca Xerox App Gallery: http://www.support.xerox.com/support/xerox-app-gallery/support-options

### Forum obsługi klienta

Forum obsługi klienta można znaleźć pod adresem http://forum.support.xerox.com

### Obsługiwane drukarki wielofunkcyjne (MFP)

Poniżej przedstawiamy listę MFP obsługiwanych przez aplikację QR Code:

• Xerox<sup>®</sup> WorkCentre<sup>®</sup> 3655

To urządzenie wykorzystuje oprogramowanie z obsługą technologii 2016 ConnectKey <sup>®</sup> 3655i.

• Xerox<sup>®</sup> WorkCentre<sup>®</sup> 5845/5855

To urządzenie wykorzystuje oprogramowanie z obsługą technologii 2016 ConnectKey.

• Xerox<sup>®</sup> WorkCentre<sup>®</sup> 5865/5875/5890

To urządzenie wykorzystuje oprogramowanie z obsługą technologii 2016 ConnectKey <sup>®</sup> 5865i/5875i/5890i.

• Xerox<sup>®</sup> WorkCentre<sup>®</sup> 5945/5955

To urządzenie wykorzystuje oprogramowanie z obsługą technologii 2016 ConnectKey® 5945i/5955i.

• Xerox<sup>®</sup> WorkCentre<sup>®</sup> 6655

To urządzenie wykorzystuje oprogramowanie z obsługą technologii 2016 ConnectKey <sup>®</sup> 6655i.

• Xerox<sup>®</sup> WorkCentre<sup>®</sup> 7220/7225

To urządzenie wykorzystuje oprogramowanie z obsługą technologii 2016 ConnectKey® 7220i/7225i.

• Xerox<sup>®</sup> WorkCentre<sup>®</sup> 7830/7835/7845/7855

To urządzenie wykorzystuje oprogramowanie z obsługą technologii 2016 ConnectKey <sup>®</sup> 7830i/7835i/7845i/7855i.

• Xerox<sup>®</sup> WorkCentre<sup>®</sup> 7970

To urządzenie wykorzystuje oprogramowanie z obsługą technologii 2016 ConnectKey <sup>®</sup> 7970i.

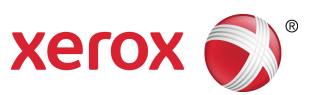